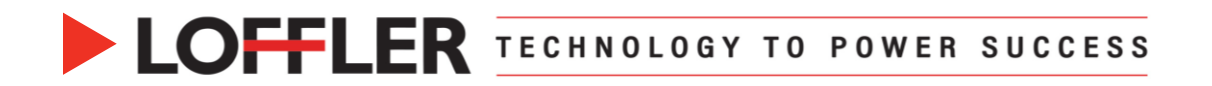

## Canon ImageRUNNER Advance DX: Secure Printing

Confidential Printing using the Secure Print feature.

| Sending a Document from the Secure Print Queue |                                                                                                    |                                                                                                    |
|------------------------------------------------|----------------------------------------------------------------------------------------------------|----------------------------------------------------------------------------------------------------|
| 1.                                             | From an open document: Select <b>File</b> →<br><b>Print</b> →<br><b>Printer Properties.</b>                                                                                           | Save As<br>Print  Canot: IR-ADV C5525/5540 PC Printer Properties                                                                                                    |
| 2.                                             | Under the <b>Basic Settings</b> tab: Select the <b>Output Method</b> drop-down menu and select <b>Secure Print</b> .                                                                  | Basic Settings       Page Setup       Finishing       Paper Source       Quality         Profile: <ul> <li>Change&gt; Default Settings</li> <li>Output Method:</li> <li>Print</li> <li>Secure Print</li> <li>Store</li> <li>Promote Print</li> <li>Edit and Preview</li> </ul> Protect with PIN.                                                                                                    |
| 3.                                             | Select <b>Yes</b> to confirm switching the <b>Output Method</b> .                                                                                                    | Information<br>The output method will be switched to [Secure Print].<br>Set the user information by clicking the [Details] button.<br>Enter the document name, PIN, etc. when printing.<br>Do you want to set the user information now?<br>Yes No                                                                                                    |
| 4.<br>5.                                       | <ul> <li>Enter a numerical <b>PIN</b> number.</li> <li>PIN Code can be up to 7 digits.</li> <li>Select <b>OK</b> to save and close the <b>Secure Print Details</b> window.</li> </ul> | Secure Print Details ×<br>User Name:<br>Joe Smyth [Max. 32 characters]<br>PIN:<br>•••• [1 to 9999999]<br>OK Cancel Help                                                                                                    |
| 6.<br>7.                                       | Select print options as necessary (ex: color,<br>2-sided, staple, etc.).<br>Select <b>OK</b> .                                                                                        | Page Layout:       Imanual Scaling         1 on 1       Scaling:         1 sided/2 sided/Booklet Printing:       Scaling:         1 sided Printing:       Scaling:         1 sided Printing:       Scaling:         1 sided Printing:       Scaling:         1 sided Printing:       Scaling:         1 sided Printing:       Scaling:         Scaling:       Scaling:         Scaling:       Scaling: |
| 8.                                             | Select the <b>Print</b> button to send the document to the Secure Print queue.                                                                                                    | L<br>Print                                                                                                    |

## ©2022 Loffler Companies

MN: St. Louis Park; Duluth; Mankato; Rochester; St Cloud; Willmar; Grand Rapids; Thief River Falls | WI: Eau Claire; La Crosse; Green Bay IA: Sioux City; Spencer | NE: Norfolk | ND: Fargo; Grand Forks | SD: Aberdeen; Sioux Falls

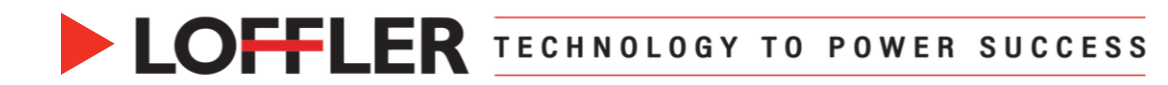

| Releasing a Document from the Secure Print Queue                                                                                                    |                                                                                                    |  |
|----------------------------------------------------------------------------------------------------|----------------------------------------------------------------------------------------------------|--|
| <ol> <li>Select the Secure Print icon from the Main<br/>Menu screen.</li> <li>Note: If Secure Print isn't visible on the<br/>Main Menu, swipe a finger to the right<br/>across the screen to access more pages<br/>(similar to a phone or tablet).</li> </ol> | Secure<br>Print                                                                                                    |  |
| <ol> <li>Select one or multiple document(s) in the queue.</li> <li>Select the Secure Print icon.</li> <li>Note: Print jobs will automatically delete out of the Secure Print queue by a specific timeframe. (The manufacturer default is 1 hour.)</li> </ol>  | Job Status       Job Log         Job Status       Job Log         Image: Status       Job Name         User Name       Status         App. Wait Time         International Status       App. Wait Time         International Status       App. Wait Time         International Status       App. Wait Time         International Status       App. Wait Time         International Status       App. Wait Time         International Status       App. Wait Time         International Status       App. Wait Time         International Status       App. Wait Time         International Status       App. Wait Time         International Status       App. Wait Time         International Status       Microsoft Word Joe Smyth         Secure Print       International Status         International Status       International Status         International Status       International Status         International Status       International Status         International Status       International Status         International Status       International Status         International Status       International Status         International Status       International Status         Internatingenetic Status |  |
| <ol> <li>At the prompt, enter the <b>PIN</b> number chosen in the print driver.</li> <li>Select <b>OK</b> to print the document.</li> </ol>                                                                                                    | Secure Print Details ×<br>User Name:<br>Joe Smyth [Max. 32 characters]<br>PIN:<br>••••• [1 to 9999999]<br>OK Cancel Help                                                                                                    |  |
| <ol> <li>A message will appear to confirm the PIN<br/>code is authentic and the document has<br/>released to print.</li> </ol>                                                                                                    | Authentication is complete.                                                                                                    |  |

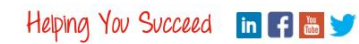